# Video Visit Troubleshooting

## General Audio/Video Tips

#### Video

- Close all unimportant applications and windows
- Confirm signal strength: go to https://speed.measurementlab.net/ to confirm that your Internet download and upload speed is ≥2MB/sec

#### Audio

- Use headphones whenever possible
- Using a speaker
  - Count aloud from 1 to 10 to initiate noise-cancelling (all parties)
  - Keep the microphone away from the speaker
  - Do not point the microphone at the speaker
- Volume on laptop should be 60-85%
- <u>Click here</u> to review the Video Visit Experience best practices
- <u>Click here</u> for Doxy Help site

### Android and Apple Mobile Devices

- Keep your device and apps updated (Set to Auto-update!)
  - o iOS: requires iOS 13 or higher
  - Android: requires v5.0 or higher
- Battery
  - Must >50% to avoid dying
  - Possible issue if user needs to charge *and* use wired headphones!
- Wi-Fi Connection
  - You must see full bars to avoid connection issues
- 300 000
- $\circ$   $\,$  Hospitals and campus MOBS: Sign in to HPHPROD (VIP Access)  $\,$ 
  - Log in using Windows Credentials (<u>How-to Document</u>)
  - Before you begin video clinic, toggle device's Wi-Fi OFF and back ON (Toggling Airplane Mode also works)
- Cellular Connection
  - o Types: ✓LTE 🚫 3G 🚫 1x
  - LTE signal must be at 50% signal strength minimum
- Camera/Mic settings
  - $\circ$   $\,$  To avoid being asked every time you start Doxy:
    - Settings > Chrome/Safari > Settings for Websites
      - Camera: Allow
      - Microphone: Allow

# Video Visit Troubleshooting

- Android: Path to Settings may be different depending on version
- "Access to Camera/Mic is blocked" message
  - 1. Kill Chrome/Safari in device App Switcher
  - 2. Settings > Chrome/Safari > Settings for Websites
    - $\circ$  Camera: Allow
    - Microphone: Allow
  - 3. Log back into HPH.doxy.me (or HAC.doxy.me)

### Desktops/Laptops

- Keep your machine and apps updated
- **TIP:** Updating your HPH computer's Google Chrome:
  - 1. Click on 🔅 (ellipses) in upper left corner of window
  - 2. Click on Help
  - 3. Click on About Google Chrome

Chrome will then automatically begin updating

- Wi-Fi signal strength poor? Move closer to the router
- Google Chrome: Audio and Video
  - 1. Click on ()(ellipses) in upper left corner of window
  - 2. Privacy & Security > Site Settings
  - 3. Confirm Camera and Mic are:
    - Set to Ask before accessing (recommended)
    - <u>https://hph.doxy.me</u> is set to Allow or

https://hac.doxy.me is set to Allow

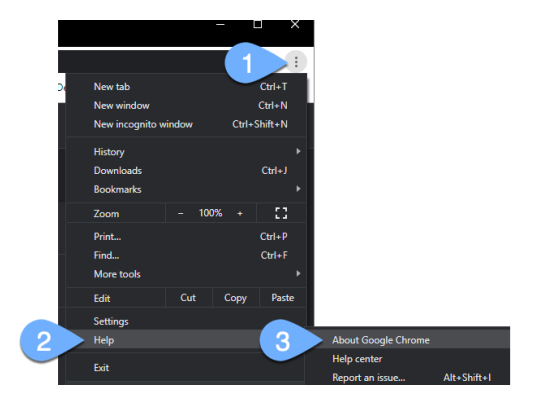

How to update Chrome